# Incluir, Pesquisar, Alterar ou Excluir faixa numérica no Sinasc

Incluir, Pesquisar, Alterar ou Excluir faixa numérica no Sinasc:

## A) Incluir Faixa Numérica

Antes de enviar DNs aos municípios, estabelecimentos ou cartórios cadastrar a faixa numérica no sistema, e imprimir o recibo de controle de envio. Pousar o mouse sobre ferramentas, selecionar Controle de distribuição e em seguida selecionar Controle de Envio

| Ministério da Saúde                                                                                                    |                          |                            |                     |                |                                                          |
|----------------------------------------------------------------------------------------------------|--------------------------|----------------------------|---------------------|----------------|----------------------------------------------------------|
| <b>r</b> ਊdatasus                                                                                                    | SINASC -                 | Sistema de Informa         | ção sobre Nascid    | os Vivos       |                                                          |
|                                                                                                    |                          | Sistema Est                | adual               | t              | erça-feira, 17 de novembro de 2                          |
| SVS<br>Secretaria de vísilância em Saúde                                                                                                    |                          |                            |                     |                | 🚵 🗕 🕈 📥 🕱 🗙                                              |
| Tabelas Declaração de Nascidos Viv                                                                                                    | ns Palatórios            | Forramontas                |                     |                |                                                          |
| Tabelas Declaração de Nascidos vivo                                                                                                    | os Relatonos             | Controla de Distribuição N |                     |                |                                                          |
| > MENU PRINCIPAL<br>Usuário: anita Micro: 0001 Nível: Esta                                                                                                    | idual Perfil: Gere       | Duplicidade                | Controle de envio   | envio          |                                                          |
| And a second second sec |                          | Atualização de Dados 🕨     | Consulta de DNs não | digitadas      |                                                          |
| Últimas Atualizações:<br>• 25/08/2009 - Versão 2.2 Sistema Lo                                                                                                    | cal                      | Retransferência de Dados   | Cancelamento de DNs |                |                                                          |
| Democrate State                                                                                                    | car                      | 62                         |                     |                |                                                          |
| Manual de Instalação                                                                                                    |                          |                            |                     |                | 1 1 mar                                                  |
| Help Sinasc                                                                                                    |                          |                            |                     |                |                                                          |
| Sinasc Web - Sistema Federal                                                                                                    |                          |                            |                     |                | $\mathbf{N} \mathbf{N} \mathbf{A} \mathbf{C} \mathbf{C}$ |
|                                                                                                    |                          |                            |                     |                | INAO                                                     |
|                                                                                                    |                          |                            |                     |                | Sistema da Información                                   |
|                                                                                                    |                          |                            |                     |                | sobre Nascidos Vivos                                     |
|                                                                                                    |                          |                            |                     |                |                                                          |
|                                                                                                    |                          |                            |                     |                |                                                          |
|                                                                                                    |                          |                            |                     |                |                                                          |
| Tabelas Declaração de Nascidos Vivo                                                                                                    | s Relatórios             | Ferramentas                |                     |                |                                                          |
|                                                                                                    |                          |                            |                     |                |                                                          |
| > CONTROLE DE ENVIO<br>Usuário: anita Micro: 0001 Nível: Estad                                                                                                    | lual Perfil: Ger         | 1- Marcar a                |                     |                |                                                          |
|                                                                                                    |                          | opcão                      |                     |                |                                                          |
| Apresentação do Formulário                                                                                                    |                          | deseinde                   |                     |                |                                                          |
|                                                                                                    | C                        | uesejaua                   |                     |                |                                                          |
| O Regional 🔍 Município 🛛 Cartório                                                                                                    | U Estabelecime           | nto                        |                     |                |                                                          |
|                                                                                                    |                          | 2 Info                     |                     |                |                                                          |
|                                                                                                    |                          | 2- 1110                    | rmar                |                |                                                          |
|                                                                                                    |                          | o nome                     | e                   |                |                                                          |
|                                                                                                    |                          |                            |                     |                |                                                          |
|                                                                                                    |                          |                            |                     |                |                                                          |
|                                                                                                    |                          |                            |                     |                |                                                          |
| Informações de filtro                                                                                                    |                          |                            | 2 5                 | ,              |                                                          |
| Filtro Data Inicial: Filtro Data Final:                                                                                                    | Filtro DN Inicial        | I: Filtro DN Final:        | 3- Esse             | e campo e      |                                                          |
|                                                                                                    |                          |                            | usado s             | somente para   |                                                          |
|                                                                                                    |                          |                            | pesquis             | sa             |                                                          |
| Informações de cadastro                                                                                                    |                          |                            |                     |                |                                                          |
| Faixa Início: Faixa Fim: Da                                                                                                    | ita de Envio:            | ]<br>A- Digitar a faix     | 9                   | 6              | Alterar ou                                               |
|                                                                                                    |                          | - Digital a laix           | a<br>               | 0-             |                                                          |
|                                                                                                    |                          | numerica a ser i           | nciuida e a         | ех             | cluir clique aqui                                        |
| 5- Relatório                                                                                                    |                          | data do envio              |                     |                |                                                          |
| das faixas                                                                                                    |                          |                            |                     |                |                                                          |
| digitadas ra a seleçã                                                                                                    | 0:                       |                            |                     |                | \                                                        |
| Faixe America                                                                                                    | a Fim:                   | Data de En                 | vio:                | Local Destino: |                                                          |
| XX-41815851-X XX-                                                                                                    | 41815910-X               | 26/06/2008                 | 3                   | Municipio      |                                                          |
| XX-37074851-X XX-                                                                                                    | 37074860-X<br>37075100-X | 23/06/2008                 | 3                   | Municipio      | Alterar                                                  |
|                                                                                                    |                          |                            |                     |                |                                                          |

A-1) **Incluir**: Selecione a opção desejada, marcando município, estabelecimento ou cartorio (1), aqui é necessário prestar atenção pois o sistema por padrão vem com estabelecimento marcado. Informe a UF, o

### DIRETORIA DE VIGILANCIA EPIDEMIOLOGICA COORDENAÇÃO ESTADUAL DO SINASC

nome do município, do estabelecimento ou cartorio (2). Em Informações de Filtro, não digite nada (3). Finalmente digite a faixa numérica, lembrando que se digita todos os digitos da DN, inclusive os dígitos antes e após os traços, digite a data. Clique em OK e o sistema informará que aquela faixa numérica foi incluída com sucesso.

Caso o sistema retorne uma mensagem que aquela faixa numérica já está sendo usada, é preciso fazer uma pesquisa manual, visualizando cada faixa numérica pra ver se não houve engano na digitação.

A-2) **Alterar ou Excluir faixa numérica**: Para alterar ou excluir uma faixa numérica , acesse pelo "Alterar" (cor laranja" , em seguida altere os números e clique em OK. Para excluir, clique em excluir.

| — Apresentação do Formul                                                                                    | ário                        |                                 |                |         |
|----------------------------------------------------------------------------------------------------|-----------------------------|---------------------------------|----------------|---------|
| C Regional   Municípi                                                                                       | o Cartório CEstabelecimento |                                 |                |         |
| — Informações de filtro e c                                                                                 | adastro                     |                                 |                |         |
| UF: Cód. Município:                                                                                         | Município:<br>TANGARA       |                                 |                |         |
| Informações de filtro Filtro Data Inicial: Filt Informações de cadastro Faixa Início: Faixa Início: Faixa 1 | im:                         | Altere ou exclu<br>números aqui |                |         |
| <ul> <li>Lista de faixas cadastrada</li> </ul>                                                              | s para a seleção:           | Ok excluir                      |                |         |
| Faixa Início:                                                                                               | Faixa Fim:                  | Data de Envio:                  | Local Destino: |         |
| XX-41815851-X                                                                                               | XX-41815910-X               | 26/06/2008                      | Municipio      | Alterar |
| XX-49420891-X                                                                                               | XX-49420920-X               | 27/05/2009                      | Municipio      | Alterar |
| XX-51871201-X                                                                                               | XX-51871260-X               | 14/07/2009                      | Municipio      | Alterar |

**B**) **Recibo de Controle de Envio**: Após incluir a faixa numérica dos blocos de DNs fazer o recibo para controle de envio. Menu Ferramentas, selecionar "Controle de Distribuição" e clicar em "Recibo do Controle de Envio", abrirá a tela

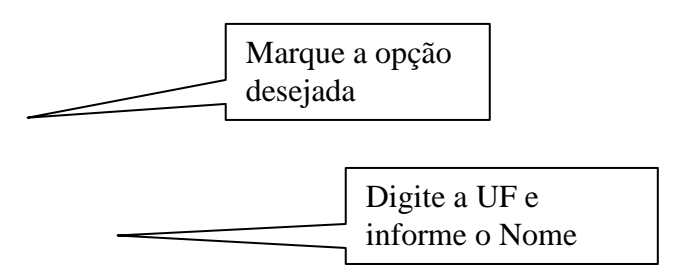

#### DIRETORIA DE VIGILANCIA EPIDEMIOLOGICA COORDENAÇÃO ESTADUAL DO SINASC abaixo:

| Tabelas Declaração a                                                                                                    | le Nascidos Vivos Relatórios                                                                                                    | Ferramentas                                                                                                    |                                                                                                    |                                                                                                    |
|----------------------------------------------------------------------------------------------------|----------------------------------------------------------------------------------------------------|----------------------------------------------------------------------------------------------------|----------------------------------------------------------------------------------------------------|----------------------------------------------------------------------------------------------------|
| RECIBO DO CONTROLE I<br>suário: anita Micro: 000                                                                                                    | DE ENVIO<br>D1 Nível: Estadual Perfil: Ger                                                                                                    | rente                                                                                                    |                                                                                                    |                                                                                                    |
| — Apresentação do Formu                                                                                                    | lário                                                                                                    |                                                                                                    |                                                                                                    |                                                                                                    |
| C Regional Municíp                                                                                                    | io C Cartório C Estabelecin                                                                                                    | nento                                                                                                    |                                                                                                    |                                                                                                    |
| — Informações de filtro e d                                                                                                    | cadastro                                                                                                    |                                                                                                    |                                                                                                    |                                                                                                    |
| · · · · ·                                                                                                    |                                                                                                    |                                                                                                    |                                                                                                    |                                                                                                    |
| Lista de faixas cadastra                                                                                                    | das para a seleção:                                                                                                    | Ok                                                                                                    | Clique em<br>relatorio                                                                                                    | visualizar                                                                                                    |
| Lista de faixas cadastra<br>Faixa Início:                                                                                                    | das para a seleção:<br>Faixa Fim:                                                                                                    | Ok<br>Data de Envio:                                                                                                    | Clique em relatorio                                                                                                    | visualizar                                                                                                    |
| Lista de faixas cadastra<br>Faixa Início:<br>X-41815851-X                                                                                                    | idas para a seleção:<br>Faixa Fim:<br>XX-41815910-X                                                                                                    | Ok<br>Data de Envio:<br>26/06/2008                                                                                                    | Local Destino:                                                                                                    | visualizar                                                                                                    |
| Lista de faixas cadastra<br>Faixa Início:<br><-411815851-X<br><-37074854-X                                                                                                    | idas para a seleção:<br>Faixa Fim:<br>XX-41815910-X<br>XX-37074860-X                                                                                                    | Ok<br>Data de Envio:<br>26/06/2008<br>23/06/2008                                                                                                    | Local Destino:                                                                                                    | visualizar                                                                                                    |
| Lista de faixas cadastra<br>Faixa Início:<br>X-41815851-X<br>X-37074854-X<br>X-37074861-X                                                                                                    | idas para a seleção:<br>Faixa Fim:<br>XX-41815910-X<br>XX-37074860-X<br>XX-37075100-X                                                                                                    | Ok<br>26/06/2008<br>23/06/2008<br>23/06/2008                                                                                                    | Local Destino:<br>Municipio<br>Municipio                                                                                                    | visualizar                                                                                                    |
| Lista de faixas cadastra<br>Faixa Início:<br>X-41815851-X<br>X-37074854-X<br>X-37074861-X<br>X-41815521-X                                                                                                 | das para a seleção:<br>XX-41815910-X<br>XX-37074860-X<br>XX-37075100-X<br>XX-41815550-X                                                                                                    | Ok<br>26/06/2008<br>23/06/2008<br>23/06/2008<br>25/07/2008                                                                                                    | Local Destino:<br>Municipio<br>Municipio<br>Municipio                                                                                                    | visualizar                                                                                                    |
| Lista de faixas cadastra<br>Faixa Início:<br>X-41815851-X<br>X-37074854-X<br>X-37074861-X<br>X-41815521-X<br>X-418155461-X                                                                                | das para a seleção:<br>XX-41815910-X<br>XX-37074860-X<br>XX-37075100-X<br>XX-41815550-X<br>XX-418155490-X                                                                                     | Ok<br>26/06/2008<br>23/06/2008<br>23/06/2008<br>23/06/2008<br>25/07/2008                                                                                                    | Local Destino:<br>Municipio<br>Municipio<br>Municipio<br>Municipio<br>Municipio                                                                               | visualizar<br>visualizar<br>visualizar<br>ar Relatóri<br>ar Relatóri<br>visualizar<br>ar Relatóri<br>relatóri<br>relatóri                                                    |
| Lista de faixas cadastra<br>Faixa Início:<br>X-41815851-X<br>X-37074854-X<br>X-37074861-X<br>X-41815521-X<br>X-41815461-X<br>X-38487171-X                                                                 | das para a seleção:<br>XX-41815910-X<br>XX-37074860-X<br>XX-37075100-X<br>XX-41815550-X<br>XX-41815590-X<br>XX-41815490-X<br>XX-38487200-X                                                    | Ok<br>26/06/2008<br>23/06/2008<br>23/06/2008<br>23/06/2008<br>25/07/2008<br>25/07/2008<br>25/07/2008                                                                                                    | Local Destino:<br>Municipio<br>Municipio<br>Municipio<br>Municipio<br>Municipio<br>Municipio                                                                  | visualizar<br>A ar Relatóri<br>Visuar Relatóri<br>ar Relatóri<br>ar Relatóri<br>ar Relatóri<br>rar Relatóri<br>rar Relatóri                                                  |
| Lista de faixas cadastra<br>Faixa Início:<br>X-41815851-X<br>X-37074854-X<br>X-37074861-X<br>X-41815521-X<br>X-41815461-X<br>X-38487171-X<br>X-38487111-X                                                 | Idas para a seleção:<br>XX-41815910-X<br>XX-37074860-X<br>XX-37075100-X<br>XX-41815550-X<br>XX-41815590-X<br>XX-41815490-X<br>XX-38487200-X<br>XX-38487170-X                                  | Ok<br>Data de Envio:<br>26/06/2008<br>23/06/2008<br>23/06/2008<br>25/07/2008<br>25/07/2008<br>25/07/2008<br>25/07/2008                                                                                                    | Local Destino:<br>Municipio<br>Municipio<br>Municipio<br>Municipio<br>Municipio<br>Municipio<br>Municipio<br>Municipio                                        | visualizar<br>Ar Relatóri<br>ar Relatóri<br>ar Relatóri<br>ar Relatóri<br>zar Relatóri<br>zar Relatóri<br>zar Relatóri<br>zar Relatóri<br>zar Relatóri<br>zar Relatóri       |
| Lista de faixas cadastra<br>Faixa Início:<br>X-41815851-X<br>X-37074854-X<br>X-37074861-X<br>X-41815521-X<br>X-41815521-X<br>X-41815461-X<br>X-38487171-X<br>X-38487171-X<br>X-38487081-X                 | Idas para a seleção:<br>Faixa Fim:<br>XX-41815910-X<br>XX-37074860-X<br>XX-37075100-X<br>XX-41815550-X<br>XX-41815490-X<br>XX-38487200-X<br>XX-38487170-X<br>XX-38487110-X                    | Ok<br>26/06/2008<br>23/06/2008<br>23/06/2008<br>25/07/2008<br>25/07/2008<br>25/07/2008<br>25/07/2008<br>25/07/2008<br>25/07/2008                                                                                                    | Local Destino:<br>Municipio<br>Municipio<br>Municipio<br>Municipio<br>Municipio<br>Municipio<br>Municipio<br>Municipio<br>Municipio                           | visualizar<br>Ar Relatóri<br>ar Relatóri<br>ar Relatóri<br>ar Relatóri<br>ar Relatóri<br>ar Relatóri<br>zar Relatóri<br>visual<br>zar Relatóri<br>visual<br>zar Relatóri     |
| Lista de faixas cadastra<br>Faixa Início:<br>X-41815851-X<br>X-37074854-X<br>X-37074861-X<br>X-41815521-X<br>X-41815461-X<br>X-38487171-X<br>X-38487171-X<br>X-38487111-X<br>X-38487081-X<br>X-41815491-X | das para a seleção:<br>XX-41815910-X<br>XX-37074860-X<br>XX-37075100-X<br>XX-41815550-X<br>XX-41815590-X<br>XX-41815490-X<br>XX-38487200-X<br>XX-38487170-X<br>XX-38487110-X<br>XX-41815520-X | Data de Envio:           26/06/2008           23/06/2008           23/06/2008           23/06/2008           25/07/2008           25/07/2008           25/07/2008           25/07/2008           25/07/2008           25/07/2008           17/07/2008 | Local Destino:<br>Municipio<br>Municipio<br>Municipio<br>Municipio<br>Municipio<br>Municipio<br>Municipio<br>Municipio<br>Municipio<br>Municipio<br>Municipio | visualizar<br>visualizar<br>visuar Relatór<br>visuar Relatór<br>visuar Relatór<br>visuar Relatór<br>visuar Relatór<br>visuar Relatór<br>visuar Relatór<br>visualizar Relatór |

| DATASUS                             | SI                    | SINASC - Sistema de Informação sobre Nascidos Vivos |                                      |  |
|-------------------------------------|-----------------------|-----------------------------------------------------|--------------------------------------|--|
|                                     |                       | Sistema Estadual                                    | quarta-feira, 18 de novembro de 2009 |  |
| Secretaria de vigilância en         | n Saúde               |                                                     | 🕈 🚔 🖾 🗙                              |  |
| > Recibo de control                 | e                     |                                                     | <u>/</u>                             |  |
|                                     |                       | Data                                                | : 18/11/2009 Hor 7:39                |  |
| UF:<br>Município:<br>Data de envio: | TANGARA<br>26/06/2008 |                                                     |                                      |  |
| Faixa Início:                       | Faixa Fim:            |                                                     | Clique no                            |  |
| XX-41815851-X                       | XX-41815910-X         |                                                     | impressora                           |  |
|                                     |                       | ANITA HINKEL<br>Responsável Técnico                 |                                      |  |
|                                     |                       |                                                     | 📢 Versão 2.2 / Atualização 2.2.0     |  |

C) Cancelamento de DNs: Incluir, Alterar ou Excluir um numero de DN cancelada

#### DIRETORIA DE VIGILANCIA EPIDEMIOLOGICA COORDENAÇÃO ESTADUAL DO SINASC

| Apresentação do Formulário                                                                                                    |                                      |                                 |                  |             |
|----------------------------------------------------------------------------------------------------|--------------------------------------|---------------------------------|------------------|-------------|
| C Regional Cartório                                                                                                    | 1- Marque a opção<br>desejada        | 2- Selecione a                  | UF e digite      |             |
| T. (                                                                                                    |                                      |                                 |                  |             |
| Filtro Data Inicial:<br>Filtro Data Final:<br>Filtro Data Final:<br>Filtro Data Filtro Data Filtro Filtro Filtro Filtro Filtro Filtro Filtro Filtro Filtro Filtro Filtro Filtro Filtro Filtro Filtro Filtro Filtro Filtro Filtro Filtro Filtro Filtro Filtro | - Inserir o numero da DN<br>ancelada | 3- Esse campo é<br>DN cancelada | para pesquisar c | o numero da |
| DN:                                                                                                    | Data do Cancelar                     | nento:                          | Local destir     | 10:         |
| XX-38475825-X                                                                                                    | 09/08/2008                           |                                 | Municipio        | Alterar     |
| XX-38511924-X                                                                                                    | 09/08/2008                           |                                 | Municipio        | Alterar     |
| XX-38511976-X                                                                                                    | 09/ 1                                | 1 1 1                           |                  | Alterar     |
| XX-20176888-X                                                                                                    | 12 5- Ao localizar a DN              | cancelada, clique               |                  | Alterar     |
| XX-24325243-X                                                                                                    | 12/                                  |                                 |                  | Alterar     |
| XX-24325250-X                                                                                                    | aqui para alterar ou e               | xcluir                          |                  | Alterar     |

C-1) Para Incluir uma DN cancelada siga os passos 1, 2, e o 4 e clique em OK. Lembrando de digitar todos os 8 números da DN, inclusive os números antes e após o traço.

C-2) Para Alterar ou Excluir, siga os passos 1, 2, 3 e o 5. Na tela seguinte, clique em OK após alteração e caso seja para excluir aquela DN cancelada clique em Excluir.

| Tabelas<br>> CANCELAN<br>Usuário: ani                         | Declaração de Nascidos Vivos Re<br>1ENTO DE DN<br>ta Micro: 0001 Nível: Estadual Pe                                                                                                    | latórios Ferramentas<br>rfil: Gerente |                                          |  |
|---------------------------------------------------------------|----------------------------------------------------------------------------------------------------|---------------------------------------|------------------------------------------|--|
| O Regiona                                                     | ação do Formulário<br>al 🏾 Município 🔷 Cartório 🗠 Es                                                                                                    | abelecimento                          |                                          |  |
| Informaç<br>Filtro Data<br>Informaç<br>Nº da DN a<br>X-384758 | God. Município:       Município:         H20910       Após alterar o numero         Ses de fi       DN cancelada         Inicial:       Image: Secondation of the secondation of the secondatio | da                                    | Para excluir o numero da<br>DN cancelada |  |
|                                                               | ·····                                                                                                    | Ok                                    | excluir                                  |  |

ATENÇÃO: Os municípios não deverão mais enviar os blocos com as DNs canceladas para as Regionais. Deverão digitar o cancelamento no sistema e gerar um relatório das DNs canceladas naquela data e enviar o relatório para a regional. Que por sua vez digitará no sistema Estadual. As DNs canceladas deverão ser arquivadas no município.

Para gerar Relatório de DNs canceladas: Menu Relatórios, selecionar "controle e distribuição", clicar em DNs canceladas.

| Secretaria de vigil                                    | Sistema Estadual<br>Cretaria de vigilância em Saúde                          |                                                  |                                                         |                                            |
|--------------------------------------------------------|------------------------------------------------------------------------------|--------------------------------------------------|---------------------------------------------------------|--------------------------------------------|
| Tabelas                                                | Declaração de Nascidos Vivos                                                 | Relatórios                                       | Ferramentas                                             |                                            |
| > MENU PRIN<br>Usuário: anita                          | CIPAL<br>Micro: 0001 Nível: Estadual                                         | Listagem<br>Tabelas                              | ۱<br>۱                                                  |                                            |
| Últimas Atu<br>• 25/08/2                               | u <b>alizações:</b><br>009 - Versão 2.2 Sistema Local                        | Controle de Ar<br>Controle de Di<br>Monitorament | rquivos de Transferencia 🕨<br>Ns por município 🔹 🕨<br>o |                                            |
| Documenta     Manual ( <u>Help Sin</u> <u>Sinasc W</u> | <b>ições:</b><br><u>de Instalação</u><br><u>asc</u><br>Veb - Sistema Federal | Controle de Di                                   | istribuição 🔸                                           | Controle de Distribuição<br>DNs Canceladas |

Na tela seguinte informar o período do cancelamento e clicar em OK. No relatório gerado clicar no ícone da impressora para imprimir.

**D**) **Consulta de DNs Não Digitadas**: Para verificar o saldo de DNs que o município dispõe, pelo Menu ferramentas, selecione Controle de Distribuição e clique em "Consulta de DNs não digitadas". É importante que o técnico responsável pela distribuição das DNs verifique esse relatório regularmente, isso evita envio demasiado e o desperdicio de formulários.

| Tabelas Decla                          | ração de Nascidos Vivos               | Relatórios Ferr            | amentas           |                  |                                   |                         |
|----------------------------------------|---------------------------------------|----------------------------|-------------------|------------------|-----------------------------------|-------------------------|
| > CONSULTA DN NÁ<br>Usuário: anita Mic | AO DIGITADA<br>ro: 0001 Nível: Estado | ual <b>Perfil:</b> Gerente | Marcar a o        | pção desejada    |                                   |                         |
| Apresentação do                        | Formulário                            |                            |                   |                  |                                   |                         |
| C Regional                             | Município Cartório                    | C Estabelecimento          | Seleciona<br>nome | ar a UF, Digitar | 0                                 |                         |
| — Informações de f                     | iltro e cadastro                      |                            |                   |                  |                                   |                         |
| UF: Cód. Mu                            | unicípio: Município:                  |                            |                   |                  |                                   |                         |
|                                        |                                       |                            | Ok                | Aqu<br>DNs       | i é que mostra a<br>que a unidade | a quantidade de<br>tem. |
| Lista de faixas cad                    | astradas para a seleção               | :                          |                   |                  |                                   |                         |
| Faixa Início:                          | Faixa Fim:                            | Data de Envio:             | Local Destino:    | Qtd. Cancelada:  | Qtd. Utilizada:                   | não Utilizada           |
| XX-41815851-X                          | XX-41815910-X                         | 26/06/2008                 | Municipio         | 30               | 22                                | 8                       |
| (X-37074854-X                          | XX-37074860-X                         | 23/06/2008                 | Municipio         | 0                | <u>Z</u>                          | 0                       |
| (X-37074861-X                          | XX-37075100-X                         | 23/06/2008                 | Municipio         | <u>60</u>        | <u>176</u>                        | 4                       |
| (X-41815521-X                          | XX-41815550-X                         | 25/07/2008                 | Municipio         | 0                | <u>29</u>                         | 1                       |
| X-41815461-X                           | XX-41815490-X                         | 25/07/2008                 | Municipio         | 0                | 26                                | 4                       |
| XX-38487171-X                          | XX-38487200-X                         | 25/07/2008                 | Municipio         | 0                | 27                                | 3                       |
| XX-38487111-X                          | XX-38487170-X                         | 25/07/2008                 | Municipio         | 0                | <u>59</u>                         | 1                       |
| XX-38487081-X                          | XX-38487110-X                         | 25/07/2008                 | Municipio         | 0                | 29                                | 1                       |
| XX-41815491-X                          | XX-41815520-X                         | 17/07/2008                 | Municipio         | 0                | 28                                | 2                       |
| XX-41815551-X                          | XX-41815609-X                         | 30/07/2008                 | Municipio         | 0                | 55                                | 4                       |

Nesse relatório da tela acima é mostrado o quantitativo de DNs canceladas, de DNs utilizadas e o quantitativo de DNs que não foram utilizadas. Para saber o numero das DNs é só clicar sobre os números na cor laranja.